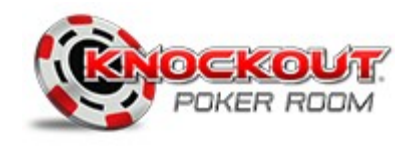

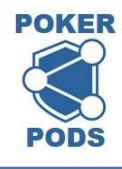

Updated 12/12/2020

## Add Another Room feature

Your P2P player program can play in any Poker Pod room world wide. When you travel find local games to join, get an invite code and get Keys to the new game. Buy in and Cash out from the local host.

|                 |            | Knockout Privately Hosted Poker Room |            |                |        |           |        |        |  |
|-----------------|------------|--------------------------------------|------------|----------------|--------|-----------|--------|--------|--|
|                 |            | Big De                               | eal<br>GPY | CHANGE<br>ROOM |        |           |        | N GAME |  |
|                 |            | Table                                | C/P        | Seated         | Buy-In | Min / Max | Blinds | Ante   |  |
| rom the Lobby   | 6          | 1                                    | P          | 0              | 1/1500 | 1/0       | 0      | 10     |  |
|                 |            | 2                                    | P          | 0              | 1/1500 | 1/0       | 0      | 10     |  |
| ick the         |            | 3                                    | P          | O              | 1/1500 | 1/0       | 0      | 10     |  |
|                 |            | 4                                    | P          | 0              | 1/1500 | 1/0       | 0      | 10     |  |
| DD ANOTHER ROOM |            | 5                                    | P          | 0              | 1/1500 | 1/0       | 0      | 10     |  |
|                 | 6.66       | 6                                    | P          | 0              | 1/1500 | 1/0       | 0      | 10     |  |
| utton           |            | 7                                    | P          | 0              | 1/1500 | 1/0       | 0      | 10     |  |
|                 | 5.0.5      | 8                                    | P          | 0              | 1/1500 | 1/0       | 0      | 10     |  |
|                 | 0.5.0      | 9                                    | P          | 0              | 1/1500 | 1/0       | 0      | 10     |  |
|                 | 10 A A A   | 10                                   | P          | 0              | 1/1500 | 1/0       | 0      | 10     |  |
|                 | 1 4 Ja 4 J | 11                                   | P          | 0              | 1/1500 | 1/0       | 0      | 10     |  |
|                 | E CON      | 12                                   | P          | 0              | 1/1500 | 1/0       | 0      | 10     |  |
|                 |            |                                      | 12220      | 8 /-           | AAAAAA |           |        |        |  |

Get more Keys to the Poker Pod your in, you can play at several tables at the same time. \* To Join a new Pod:

You need a Poker Pod 5 digit invite code - examples [32050, 32278, 32062]

The Host will supply an IP number - example [96.88.64.237] and an Invite code.

The "Add Another Room" panel requires both if you are joining a different Poker Pod. You need nothing to get more, same Pod Keys.

- Knockout Poker Player Program can be opened more than once separate Keys are required for every seat in P2P gaming.
- Each Key has it's own Lock Box Drawer, accounts are separate in P2P gaming. Drawer to Drawer transfers are not possible.
- At Any location world wide Poker Pods provides a clean secure digital P2P cash game to play in.

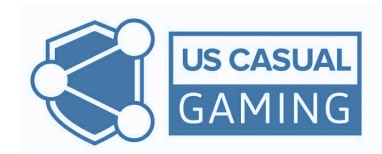

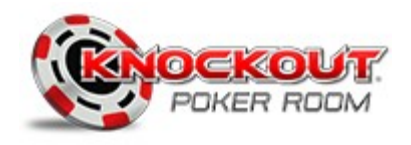

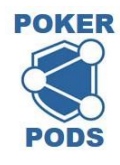

Updated 12/12/2020

## Add Another Room Info and Registration

When you click the ADD ANOTHER ROOM button the quick registration panel opens. To add additional player Keys to the Pod your in, just press SUBMIT. To add Keys to a new Pod you will need the IP# and room code for their Pod.

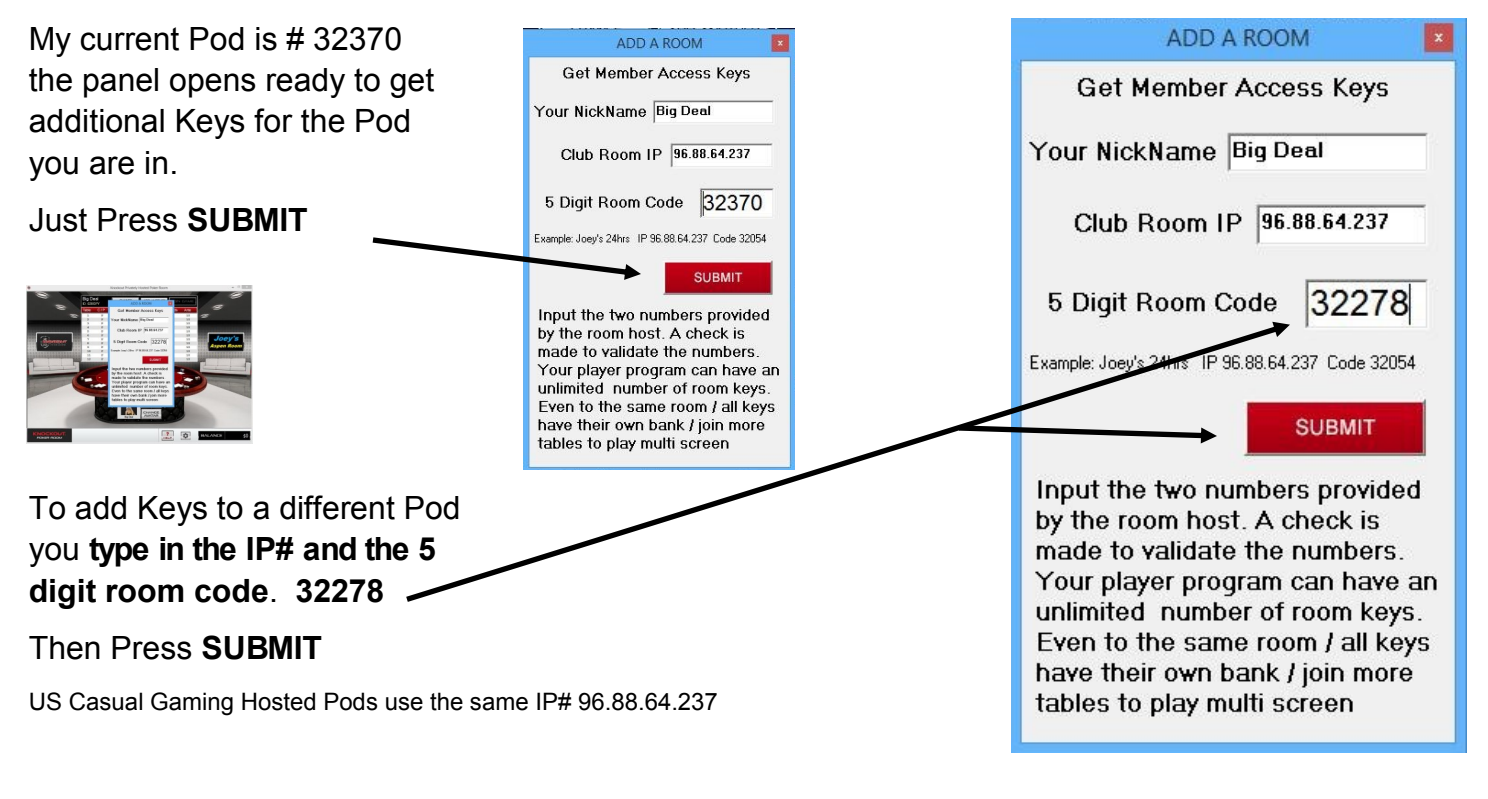

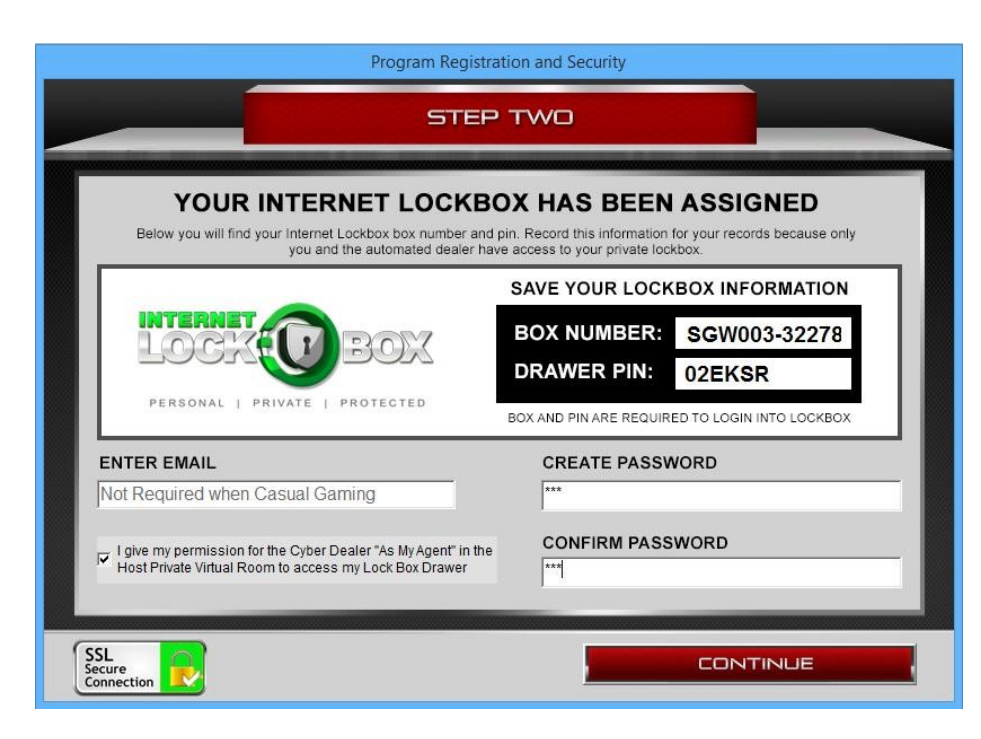

**PRESS SUBMIT** and the registration panel opens \*

Record the LOCK BOX Box Number and Drawer PIN.

Type in a Lobby entry password - twice

Check the Box

## Press CONTINUE

\* If the Room code and IP# are valid. If not a warning will appear on the ADD A ROOM panel. Try Again

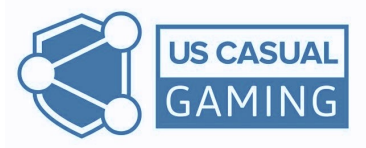

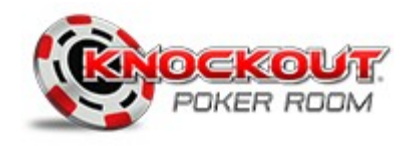

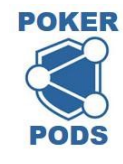

Updated 12/12/2020

## Change Rooms feature [after you have added another room]

From the Lobby you can access the Keys to the Poker Pods you belong to. Press the "CHANGE ROOM" button on the Lobby display. A key selection panel opens, select a Key and press Log In To Room.

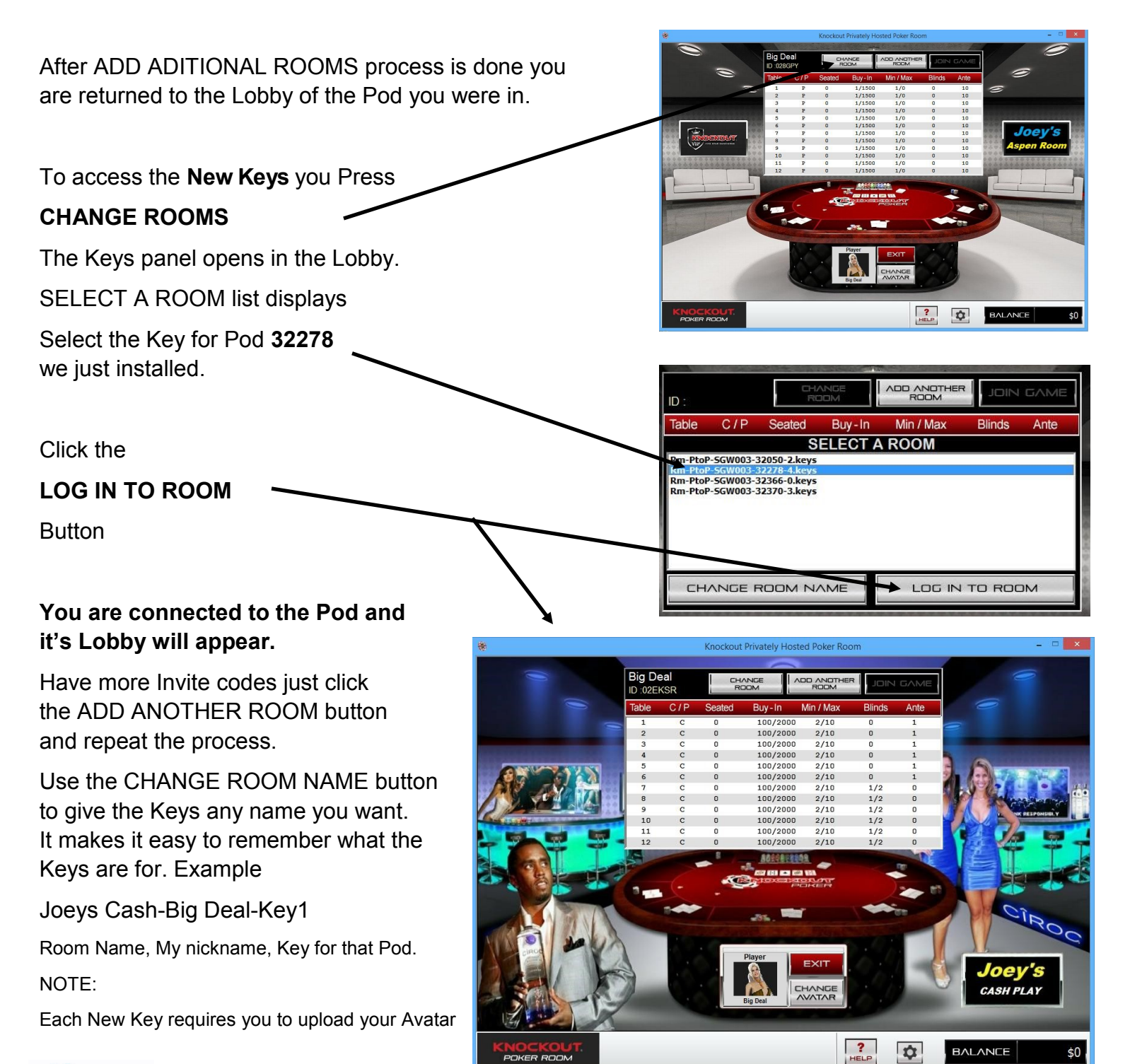

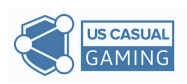